|          | Origination   | 6/22/2021 | Document      | Michelle Fischer:                                                   |
|----------|---------------|-----------|---------------|---------------------------------------------------------------------|
|          | Last Approved | 7/5/2022  | Contact       | Mgr, Lab Support                                                    |
|          | Effective     | 7/5/2022  | Aroo          | Johanatam/                                                          |
| Beaumont | Last Revised  | 7/5/2022  | Aled          | Processing                                                          |
|          | Next Review   | 7/4/2024  | Applicability | Dearborn,<br>Farmington Hills,<br>Grosse Pointe,<br>Royal Oak, Troy |

## Specimen Processing Laboratory Presumptive and Rainbow Testing

Document Type: Procedure

Status (Active) PolicyStat ID (11903954

## I. PURPOSE AND OBJECTIVE:

This procedure is intended to provide direction on how to handle specimens received without orders or unclear orders. To preserve the integrity of the patient specimens, Beaumont Laboratories will perform presumptive testing with the most commonly ordered tests by ordering approved presumptive testing on a specific set of specimens submitted to our Laboratory. This procedure denotes the presumptive testing that will occur when specimens arrive into the Laboratory without indication of test. Timely follow up by Customer Service is important so that the specimens and their presumed testing are communicated to our clients and if additional testing is indicated it will be added to the patient specimens at the time of client communication. For tests not approved for presumptive testing the laboratory will add Rainbow orders with a "Follow-Up" task for Customer Services.

# **II. PROCEDURE:**

#### A. Presumptive Testing

 When the Laboratory receives specimens without matching orders on any of the accompanying Laboratory paperwork, the Processing department will order the approved Presumptive Tests, corresponding to the specimen type, as indicated below:

| Tube Color | Additive | Presumptive Test | Code |
|------------|----------|------------------|------|
| (Typical)  |          |                  |      |

#### **Blood Specimens**

| Light Blue            | Sodium Citrate<br>0.109M 3.2%        | Protime International Normalized<br>Ration (INR) (aka PT) | LAB5208 or<br>LAB5204 |
|-----------------------|--------------------------------------|-----------------------------------------------------------|-----------------------|
| Lavender or<br>Purple | K2EDTA                               | Complete Blood count with<br>Differential                 | LAB7909               |
| Grey <sup>1</sup>     | Sodium Fluoride<br>Potassium Oxalate | Glucose Level                                             | LAB5062               |

#### **Urine Specimens**

| Container<br>Type        | Additive                                                                        | Presumptive<br>Test    | Code    | Source             |
|--------------------------|---------------------------------------------------------------------------------|------------------------|---------|--------------------|
| Urinalysis<br>Tube       | None or with preservative                                                       | Urinalysis<br>(aka UA) | LAB5918 | Urine <sup>2</sup> |
| Sterile<br>Container     | None                                                                            | Urinalysis<br>(aka UA) | LAB5918 | Urine <sup>2</sup> |
| Urine<br>Culture<br>Tube | Boric Acid 2.63 mg/mL Sodium Borate<br>3.95 mg/mL Sodium Formate 1.65 mg/<br>mL | Culture,<br>Urine      | LAB5507 | Urine <sup>2</sup> |

### Swabs & Microbiology Specimens

| Container<br>Type | Presumptive Test                               | Code    | Source                          |
|-------------------|------------------------------------------------|---------|---------------------------------|
| Aerobic Swab      | Miscellaneous Microbiology Test                | LAB7180 | Other<br>(Specify) <sup>3</sup> |
| Affirm Swab       | Vaginosis Screen (Affirm Test)                 | LAB5532 | Vaginal                         |
| Breath Bags       | Helicobacter Pylori (H. pylori) Breath<br>Test | LAB7227 |                                 |

#### Fluids

| Container Type                                         | Presumptive<br>Test            | Code    | Source                                                        |
|--------------------------------------------------------|--------------------------------|---------|---------------------------------------------------------------|
| Sterile Container or Green-<br>Top Sodium Heparin tube | Crystals<br>(Synovial)         | LAB5143 | Synovial Fluid                                                |
| Sterile Container                                      | Cell Count<br>(CSF)            | LAB5243 | Cerebrospinal Fluid                                           |
| Sterile Container                                      | Cell Count<br>(Body<br>fluids) | LAB5244 | Body fluid (pleural, peritoneal, synovial, pericardial, etc.) |
| Sterile Container                                      | Culture,                       | LAB5486 | Pleural, Peritoneal,                                          |

| Container Type    | Presumptive<br>Test | Code    | Source                                  |
|-------------------|---------------------|---------|-----------------------------------------|
|                   | Fluid               |         | Pericardial, Joint/Synovial,<br>Ascites |
| Sterile Container | CSF Culture         | LAB5482 | Cerebrospinal Fluid                     |

#### 2. Notes:

<sup>1</sup>Tube type must be changed in Specimen Update.

<sup>2</sup>Source must be changed in Specimen Update.

<sup>3</sup> When placing order in Order Entry, Specimen Source must be changed to Other (Specify). Then, add a comment below.

- 3. Add a Presumptive Testing flag.
  - a. If ordering from Order Entry 🛉 ADD ORDER 👔 do the following:
    - i. Collect and receive the specimen with a presumptive test
    - ii. Open Specimen Update
    - iii. Scan the specimen's bar code
    - iv. Add the Presumptive Testing flag (Shortcut 145). Customer service will follow up with the client.

| Specimen | flags: |
|----------|--------|
|----------|--------|

pres

1

Presumptive Testing [145]

- b. If ordering from Requisition Entry Requisition Entry do the following:
  - i. Create Specimen(s) + Create Specimens
  - ii. Update the Collection Date, Collection Time, and Collector.

| Coll Date [7] | Coll Time | Collector  |
|---------------|-----------|------------|
| 5/26/2021     | 03:02 PM  | COLLECTOR, |

- iii. Receive the specimen(s) U+ Receive
- iv. Accept the Requisition 🗸 Accept & New 🗸
- v. Open Specimen Update
- vi. Scan the specimen's bar code
- vii. Add the Presumptive Testing flag. Customer service will follow up with the client.

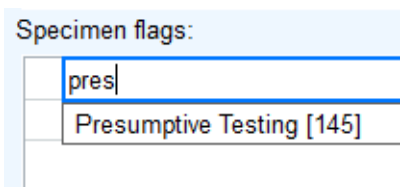

- 4. Add a Follow-up task which will prompt Customer Services to call the account.
  - a. Whenever adding a Follow-up task enter the specimen type received and a complete description of the issue in the Follow-up task.

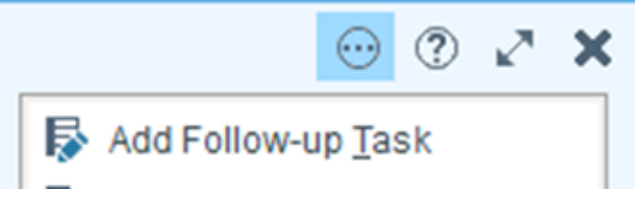

- 5. The Customer Service Representative (CSR) will then work on these Follow-Up tasks from their queue and contact the client to discuss next steps.
  - a. For presumptive testing on Blue tubes, Lav tubes, Gray tubes, Urinalysis tubes, and Urine Culture specimen types:
    - i. If it is confirmed that the presumptive testing is wanted the CSR will do the following:
      - a. Document the confirmation in Beaker by adding a new event "Resolved" and note who they spoke to in the client's office.
      - b. Remove the Presumptive Testing flag from Specimen Update.
      - c. Mark the task as "Complete" in Beaker's Follow-Up Work List.
    - ii. If it is confirmed that the presumptive testing is not what the client wanted the CSR will do the following:
      - a. Document the confirmation by adding a new event "Test Request Verified" in Beaker's Follow-Up Work List and note who they spoke to in the client's office.
      - b. Cancel the presumptive test.
      - c. Adds any additional test needed.
  - b. For presumptive testing on Aerobic Swabs, Affirm swabs, and Breath Bag specimen types:
    - i. If it is confirmed that the presumptive testing is wanted the CSR will do the following:
      - a. Document the confirmation in Beaker by adding a new event "Resolved" and note who they spoke to in the client's office.
      - b. Remove the Presumptive Testing flag from Specimen Update.

- c. Contact the microbiology department at the performing laboratory and relay the information about the testing.
- d. Mark the task as "Complete" in Beaker's Follow-Up Work List and note who they spoke to in the microbiology department.
- ii. If it is confirmed that the presumptive testing is not what the client wanted the CSR will do the following:
  - a. Document the confirmation by adding a new event "Test Request Verified" in Beaker's Follow-Up Work List and note who they spoke to in the client's office.
  - b. Contact the microbiology department in the testing laboratory and inform them of the needed cancellation. Microbiology cancels the tests.
  - c. Mark the task as "Complete" in Beaker's Follow-Up Work List and note who they spoke to in the microbiology department.
- c. For presumptive testing on Fluids:
  - i. If it is confirmed that the presumptive testing is wanted the CSR will do the following:

Document the confirmation in Beaker by adding a new event "Resolved" and note who they spoke to in the client's office.

- a. Remove the Presumptive Testing flag from Specimen Update.
- b. For microbiology tests, contact the microbiology department at the performing laboratory and relay the information about the testing.
- c. Mark the task as "Complete" in Beaker's Follow-Up Work List and note who they spoke to in the microbiology department.
- ii. If it is confirmed that the presumptive testing is not what the client wanted the CSR will do the following:
  - a. Document the confirmation by adding a new event "Test Request Verified" in Beaker's Follow-Up Work List and note who they spoke to in the client's office.
  - b. For microbiology tests, contact the microbiology department in the testing laboratory and inform them of the needed cancellation. Microbiology cancels the tests.
  - c. Adds any additional test needed if sample is still viable.
  - d. Mark the task as "Complete" in Beaker's Follow-Up Work List and note who they spoke to in the microbiology department.
- d. Critical Results

i. In the event a critical result is reported on any presumptive testing, the ordering physician will be notified of the critical result by customer service.

#### B. Rainbow Procedure

This process is to be used for any containers that are not listed in section A. Presumptive Testing. Additionally, if multiples of the same specimen type are sent with either no tests indicated for that specimen type OR extra specimens are sent of the same type with corresponding tests, use the following procedure. However, if extra specimens are sent and there is sufficient specimen volume to perform indicated testing, do not enter a Follow-Up task.

#### 1. Order the corresponding Rainbow Test(s)

#### a. For Inpatients:

- i. In Receiving, scan a specimen bar code.
- ii. Click the Actions button 💮
- iii. Click Extra Tubes

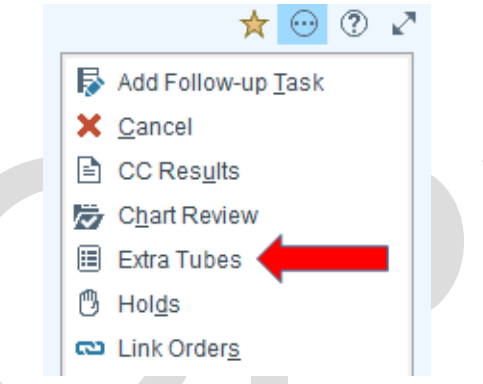

- iv. Select the quantity of labels required to label the extra specimens sent.
- v. Example: You receive two SST tubes and three Purple (Lavender) Tops tubes. One SST is used for the CMP and D25OH ordered, the second is extra. Select 1 Label on the Gold Top – SST line below. One Lavender (purple top) is used for the CBCWD and A1c. Select the 2 Labels line on the Purple Top – EDTA line below.

| Pink Top - KEDTA      | No Labels | 1 Label | 2 Labels | 3 Labels |
|-----------------------|-----------|---------|----------|----------|
| Gold Top - SST        | No Labels | 1 Label | 2 Labels | 3 Labels |
| Lt Blue Top - Citrate | No Labels | 1 Label | 2 Labels | 3 Labels |
| Purple Top - EDTA     | No Labels | 1 Label | 2 Labels | 3 Labels |
| Green Top - LiHep     | No Labels | 1 Label | 2 Labels | 3 Labels |
| Grey Top - KOx+NaFl   | No Labels | 1 Label | 2 Labels | 3 Labels |
| Red Top - Plain       | No Labels | 1 Label | 2 Labels | 3 Labels |
| Green Top - PST       | No Labels | 1 Label | 2 Labels | 3 Labels |
| Blood Culture Bottle  | No Labels | 1 Label | 2 Labels | 3 Labels |

vi. Click Accept in the bottom right.

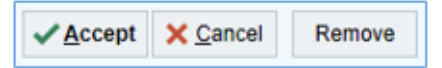

vii. Click Print Labels in the bottom right.

Print Labels

viii. Enter the Ordering and Authorizing Provider information. In the Entered by field under Entry Information: If you take the call you can enter your last name, followed by a comma, followed by your first name or your badge ID #, or you can use the nurses name/ID #.

|       | Providers                                                                                                    |
|-------|----------------------------------------------------------------------------------------------------|
|       | Ordering Information                                                                                                    |
|       | Order mode 🖉                                                                                                    |
|       | Verbal w/ readback                                                                                                    |
|       | <b>9</b>                                                                                                    |
|       | Authorizing Providers                                                                                                    |
|       |                                                                                                    |
|       | Entry Information                                                                                                    |
|       | Entered by                                                                                                    |
|       | Comments                                                                                                    |
|       |                                                                                                    |
|       |                                                                                                    |
|       | ✓ <u>A</u> ccept <u>×</u> <u>C</u> ancel                                                                                                    |
| ix.   | Click "Order Inquiry"                                                                                                    |
|       | Order Inquiry                                                                                                    |
| Y     | Check the Bainbow Extra Tubes test                                                                                                    |
| Λ.    | Image: Structure real boow Extra rubes rest.           Image: Structure real boow Extra rubes           Image: Structure real boow Extra rubes           Image: Structure real boow Extra rubes           Image: Structure real boow Extra rubes           Image: Structure real boow Extra rubes           Image: Structure real boow Extra rubes           Image: Structure real boow Extra rubes |
| xi.   | Click "Collect Specimens"                                                                                                    |
|       | U Collect Specimens                                                                                                    |
| xii.  | Click "Print Labels" in the lower right side.                                                                                                    |
|       |                                                                                                    |
|       | Print Labels Collect All Receive                                                                                                    |
| xiii. | Scan or click where indicated to update the collection date and time                                                                                                    |
|       | information.                                                                                                    |
|       | Gold SST 21GP-147CH0172                                                                                                    |
|       | Blood, Venous                                                                                                    |
|       | Rainbow Extra Gold Top Tube                                                                                                    |
| viv   | Click Receive in the lower right to reprint the undeted label                                                                                                    |
| XIV.  | When execting a paint out for an OOT as DOT allocated label.                                                                                                    |
| XV.   | when creating a raindow for an SST or PST, please make sure it is properly spun down before placing in storage or problem racks                                                                                                    |
|       | property optimiser of proving in storage of problem racks.                                                                                                    |

#### b. For Future Order Outreach Requisitions

i. If no orders are placed and there is no corresponding presumptive test for the specimen type:

- a. Open Patient Station **†** Patient Station
- b. Open the Chart for the visit

| cy Pt C Status<br>IP Admitted<br>Spec Arrived Appt<br>Spec Completed Appt<br>Spec Completed Appt<br>Spec Completed Appt | Date<br>05/12/2021<br>07/09/2021<br>07/02/2021<br>06/24/2021<br>06/22/2021 | Time<br>12:11 PM<br>10:20 AM<br>8:35 AM<br>12:35 PM<br>7:05 AM | Location<br>2 OBSERVATION UNIT<br>3 GRP LABORATORY<br>4 GRP LABORATORY<br>4 GRP LABORATORY<br>5 GRP LABORATORY | Hosp Acct<br>G 99999282723<br>99999282723<br>99999282723<br>99999282723 | CSN F<br>221037736<br>225288426<br>224836476<br>224262959<br>224062554 | Patient Type                                                                                                    | Admit Da<br>05/12/20                                                   |
|----------------------------------------------------------------------------------------------------|----------------------------------------------------------------------------|----------------------------------------------------------------|----------------------------------------------------------------------------------------------------|-------------------------------------------------------------------------|------------------------------------------------------------------------|----------------------------------------------------------------------------------------------------|------------------------------------------------------------------------|
| IP Admitted<br>Spec Arrived Appt<br>Spec Completed Appt<br>Spec Completed Appt<br>Spec Completed Appt                   | 05/12/2021<br>07/09/2021<br>07/02/2021<br>06/24/2021<br>06/22/2021         | 12:11 PM<br>10:20 AM<br>8:35 AM<br>12:35 PM<br>7:05 AM         | I 2 OBSERVATION UNIT<br>I GRP LABORATORY<br>GRP LABORATORY<br>I GRP LABORATORY<br>GRP LABORATORY               | G 99999282723<br>99999282723<br>99999282723<br>99999282723              | 221037736<br>225288426<br>224836476<br>224262959<br>224005754          |                                                                                                    | 05/12/20                                                               |
| Spec Arrived Appt<br>Spec Completed Appt<br>Spec Completed Appt<br>Spec Completed Appt                                  | 07/09/2021<br>07/02/2021<br>06/24/2021<br>06/22/2021                       | 10:20 AM<br>8:35 AM<br>12:35 PN<br>7:05 AM                     | GRP LABORATORY<br>GRP LABORATORY<br>GRP LABORATORY<br>GRP LABORATORY                                           | 99999282723<br>99999282723<br>99999282723                               | 225288426<br>224836476<br>224262959<br>224005754                       |                                                                                                    |                                                                        |
| Spec Completed Appt<br>Spec Completed Appt<br>Spec Completed Appt                                                       | 07/02/2021<br>06/24/2021<br>06/22/2021                                     | 8:35 AM<br>12:35 PN<br>7:05 AM                                 | GRP LABORATORY                                                                                                 | 99999282723<br>99999282723                                              | 224836476<br>224262959                                                 |                                                                                                    |                                                                        |
| Spec Completed Appt<br>Spec Completed Appt                                                                              | 06/24/2021<br>06/22/2021                                                   | 12:35 PN<br>7:05 AM                                            | GRP LABORATORY                                                                                                 | 99999282723                                                             | 224262959                                                              |                                                                                                    |                                                                        |
| Spec Completed Appt                                                                                                    | 06/22/2021                                                                 | 7:05 AM                                                        | GPD LABODATORY                                                                                                 | 000000000                                                               | 224005754                                                              |                                                                                                    |                                                                        |
|                                                                                                    |                                                                            |                                                                |                                                                                                    | 555552 C                                                                | 224003134                                                              |                                                                                                    |                                                                        |
| Spec Completed Appt                                                                                                    | 06/21/2021                                                                 | 11:15 AM                                                       | GRP LABORATORY                                                                                                 | 99999282                                                                | 223935607                                                              |                                                                                                    |                                                                        |
| Spec Completed Appt                                                                                                    | 06/14/2021                                                                 | 7:00 AM                                                        | GRP LABORATORY                                                                                                 | 999992827                                                               | 3264993                                                                |                                                                                                    |                                                                        |
|                                                                                                    |                                                                            |                                                                |                                                                                                    |                                                                         |                                                                        |                                                                                                    | _                                                                      |
|                                                                                                    |                                                                            |                                                                |                                                                                                    |                                                                         |                                                                        |                                                                                                    | Load All                                                               |
| Cancl Chk In Ch                                                                                                    | nange                                                                      | Reg                                                            | EOD                                                                                                    | Print Forms                                                             | Open Chart                                                             | Charge E                                                                                                    | ntry                                                                   |
|                                                                                                    | Spec Completed Appt Cancl Chk In Cl ounter                                 | Spec Completed Appt 06/14/2021                                 | Spec Completed Appt 06/14/2021 7:00 AM Cancl Chk In Change Reg Ounter                                          | Spec Completed Appt 06/14/2021 7:00 AM GRP LABORATORY                   | Spec Completed Appt 06'14/2021 7:00 AM GRP LABORATORY 99999222         | Spec Completed Appt         OF/1/2021         7.00 AM GRP LABORATORY         99992827         D64993           Cancl Chk In         Change         Reg         EOD         Pint Forms         Open Chart           outer           Change         Reg         EOD         Pint Forms         Open Chart | Spec Completed Appt 06/14/2021 7:00 AM GRP LABORATORY 999992827 064933 |

c. Click Add Order in the lower left.

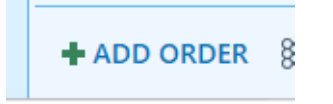

- d. Type lab code LAB7204 and press return for rainbow blood specimens or LAB7672 for rainbow urine specimens.
- e. Proceed to step ii.c below and continue the procedure from there.
- ii. If orders were placed in Order Entry, go to Receiving and scan a specimen bar code.

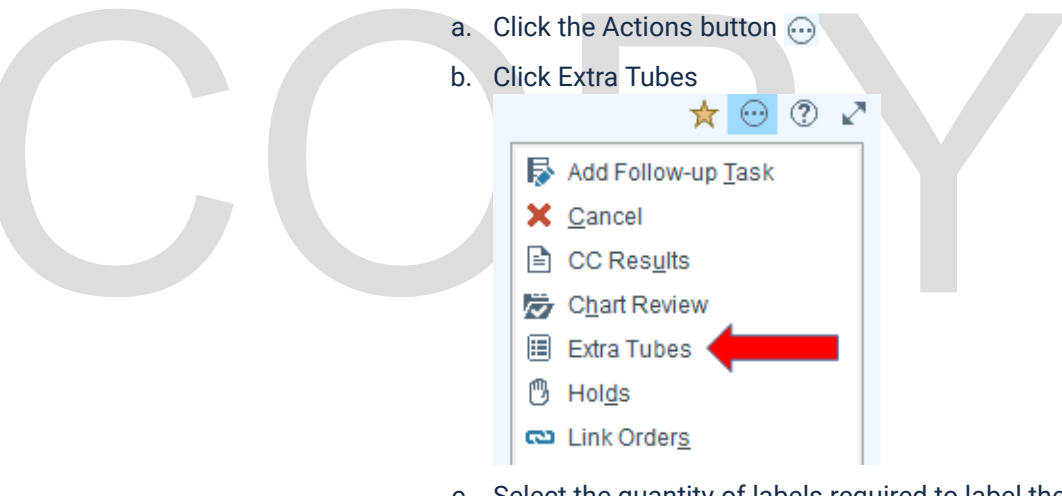

c. Select the quantity of labels required to label the extra specimens sent.

Example: You receive two SST tubes and three Purple (Lavender) Tops tubes. One SST is used for the CMP and D25OH ordered, the second is extra. Select 1 Label on the Gold Top – SST line below. One Lavender (purple top) is used for the CBCWD and A1c. Select the 2 Labels line on the Purple Top – EDTA line below.

| Pink Top - KEDTA      | No Labels | 1 Label | 2 Labels | 3 Labels |
|-----------------------|-----------|---------|----------|----------|
| Gold Top - SST        | No Labels | 1 Label | 2 Labels | 3 Labels |
| Lt Blue Top - Citrate | No Labels | 1 Label | 2 Labels | 3 Labels |
| Purple Top - EDTA     | No Labels | 1 Label | 2 Labels | 3 Labels |
| Green Top - LiHep     | No Labels | 1 Label | 2 Labels | 3 Labels |
| Grey Top - KOx+NaFl   | No Labels | 1 Label | 2 Labels | 3 Labels |
| Red Top - Plain       | No Labels | 1 Label | 2 Labels | 3 Labels |
| Green Top - PST       | No Labels | 1 Label | 2 Labels | 3 Labels |
| Blood Culture Bottle  | No Labels | 1 Label | 2 Labels | 3 Labels |
|                       |           |         |          |          |

d. Click Accept in the bottom right.

| Accept X Cancel | emove |
|-----------------|-------|
| Accept X Cancel | emove |

e. Click Print Labels in the bottom right.

Print Labels

f. If you have already entered a diagnosis code, select "Associate All Procedures". Then proceed to the next step.

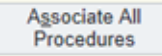

g. If you have NOT already entered a diagnosis code, enter it here. If you have, click "Associate all and Accept".

| Search for diagnosis | 🕂 Add | Common - | Previous - |  |
|----------------------|-------|----------|------------|--|
|----------------------|-------|----------|------------|--|

h. Click the text of the diagnosis to apply it to all tests listed.

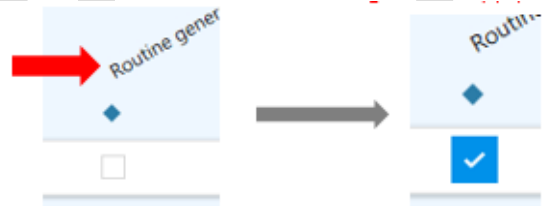

i. Enter the Authorizing Provider (This is the same as the ordering provider listed on the requisition.)

| Authorizing Providers       |   |        | Filter: Near   |
|-----------------------------|---|--------|----------------|
| un hundermen                | θ |        | PI             |
| Cosigners<br>For procedures |   |        | Cosign require |
|                             |   |        |                |
|                             |   | Abcont | ¥ Cancel       |

j. Click "Order Inquiry"

Order Inquiry

k. Check the Rainbow Extra Tubes test. 05/27/2021

Rainbow Extra Tubes

I. Click "Collect Specimens"

U Collect Specimens

m. Click "Print Labels" in the lower right side.

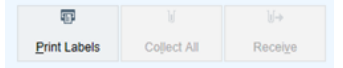

n. Scan or click where indicated to update the collection date and time information.

| O Gold SST | 21GF  | -147CH0172 @       |         |                  |                |
|------------|-------|--------------------|---------|------------------|----------------|
| Scan       | the l | abel or click to d | locumer | t the collection |                |
| Rainbow    | Extr  | a Gold Top Tul     | be      |                  |                |
| 03:00 PM   | 0     | 5/27/2021          | Ċ,      | COLLECTOR,       | UNKNOWN OFFICE |

o. Click Receive in the lower right to reprint the updated label.

#### c. For Requisition Entry Requisitions:

- i. Go to Requisition Entry
- ii. Enter Submitter Information
- iii. Select a patient
- iv. Enter diagnosis codes
- v. Order tests from the requisition
- vi. Click Create Specimens
- vii. Update collection date and time to reflect the requisition
- viii. Click Receive to generate specimen labels
- ix. If extra specimens are sent, order the corresponding test code for the extra specimens.

| Code    | Name                                      |
|---------|-------------------------------------------|
| LAB6726 | RAINBOW EXTRA BLUE TOP TUBE               |
| LAB6727 | RAINBOW EXTRA GOLD TOP TUBE               |
| LAB7200 | RAINBOW EXTRA GREEN TOP TUBE              |
| LAB7201 | RAINBOW EXTRA GREEN TOP TUBE PST          |
| LAB7202 | RAINBOW EXTRA GREY TOP TUBE               |
| LAB6729 | RAINBOW EXTRA LAVENDER TUBE               |
| LAB8490 | RAINBOW EXTRA OTHER TUBE                  |
| LAB6730 | RAINBOW EXTRA PINK TOP TUBE               |
| LAB7575 | RAINBOW EXTRA PURPLE TOP TUBE BONE MARROW |
| LAB7172 | RAINBOW EXTRA RED TOP TUBE                |
| LAB8492 | RAINBOW EXTRA ROYAL BLUE TOP TUBE - EDTA  |
| LAB8491 | RAINBOW EXTRA ROYAL BLUE TOP TUBE - PLAIN |
| LAB8762 | RAINBOW EXTRA URINE COLLECTION            |

NOTE: Never order LAB7204 "RAINBOW EXTRA TUBES" in Requisition Entry. This will automatically order one of every tube

type and it will create extra work to cancel all of the unnecessary specimens.

x. Type in the code for the tube type you want to make a rainbow for. Example LAB7200 Rainbow Extra Green Top (Non PST)

|   | Procedure [6] |
|---|---------------|
| 1 | LAB7200       |
| 2 |               |

xi. Press enter on the keyboard to open Order Search

| -             |                    | order Search |                 |                        |
|---------------|--------------------|--------------|-----------------|------------------------|
| LAB7200       |                    | P            | Preference List | Eacility List Database |
| Di Procedures | (No results found) |              |                 |                        |

xii. In the Order Search window click Database in the top right.

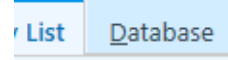

xiii. Double click the corresponding rainbow test in the list

|  | E             |                              | Orc |
|--|---------------|------------------------------|-----|
|  | LAB7200       |                              | P   |
|  | Di Procedures |                              |     |
|  | Code          | Name                         |     |
|  | 🛱 LAB7200     | RAINBOW EXTRA GREEN TOP TUBE |     |
|  |               |                              |     |
|  |               |                              |     |

- xiv. Click Create Specimens
- xv. Update collection date and time to reflect the requisition
- xvi. Click Receive to generate additional labels for the rainbows ordered

#### 2. Add a "Follow Up" task to the extra specimens.

This only needs to be done to one of the rainbow specimens if there are multiple extra specimens.

- a. Open "Specimen Update"
- b. Scan the rainbow specimen's bar code
- c. Click the actions button 💮 in the top right
- d. Click "Add Follow-up Task"

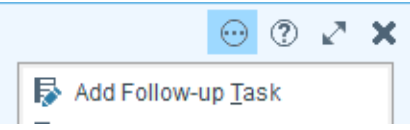

e. Click the magnifying glass to open the Follow-up type selection screen Hint: You can skip to this step and the next by entering shortcut 123 and pressing return or enter.

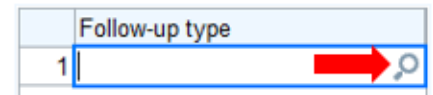

f. Select "No Test Requested/Verify Test"

| No Test Requested/Verify Test  |  |
|--------------------------------|--|
| Non-Gvn Cvtoloaic/Histoloaic R |  |

g. Notate in the white space what specimens were sent without orders.

|                                                                    | Add                       | Follow-Up Task                         | (                      | <b>^</b>            |   |
|--------------------------------------------------------------------|---------------------------|----------------------------------------|------------------------|---------------------|---|
| Associate follow-up with –<br>C Reguisition C S<br>Specimen: 21GP- | Specimen<br>190HE0219     | C Cas <u>e</u>                         | C <u>U</u> nassociated | d                   |   |
|                                                                    |                           |                                        |                        | Select              | j |
| est: All tests on spe                                              | cimen                     |                                        | 9                      | Insert <u>N</u> ame | j |
| 1 No Test Requested/V                                              | erify Test O              |                                        |                        |                     |   |
| 1 No Test Requested/V<br>2                                         | erify Tes 🔎               |                                        | -                      | 1                   |   |
| 1 No Test Requested/W<br>2                                         | erify Tes 🔎               | rt date/ti <u>m</u> e:                 |                        | 0                   |   |
| 1 No Test Requested/W<br>2                                         | enity Tes 🔎<br>Sta<br>Due | rt date/ti <u>m</u> e:<br>∋ date/time: |                        | 0                   |   |

- h. Click Accept
- 3. The CSR will contact the office to verify what tests are wanted, if any.
  - a. If testing is wanted the CSR will do the following:
    - i. Document the confirmation by adding a New event "Test Request Verified" in Beaker's Follow-up Work List and note who they spoke to in the client's office.
    - ii. Order the test requested by the client using the add on procedure.
  - b. If testing is not wanted the CSR will do the following:
    - i. Document the confirmation by adding a New event "Test Request Verified" in Beaker's Follow-up Work List and note who they spoke to in the client's office.
    - ii. Mark the task as Complete in Beaker's Follow-up Work List.

#### C. Unclear Orders Procedure

- 1. When orders are received that need clarification add a "Verify Test Requested" Follow-up Task.
- 2. The CSR will contact the office to verify what tests are wanted, if any.
- 3. If testing is wanted the CSR will do the following:
  - a. Document the confirmation by adding a New event "Test Request Verified" in Beaker's Follow-up Work List and note who they spoke to in the client's office.

- b. Order the test requested by the client using the add on procedure.
- 4. If testing is not wanted the CSR will do the following:
  - a. Document the confirmation by adding a New event "Test Request Verified" in Beaker's Follow-up Work List and note who they spoke to in the client's office.
  - b. Mark the task as Complete in Beaker's Follow-up Work List.

# **III. REFERENCES:**

CAP Inspection Checklist, Laboratory General GEN.40938 Unclear Test Order, College of American Pathologists, Northfield, IL, 06.04.2020

### Attachments

#### b64\_6a0e5ef0-7847-439f-bd73-ca4aa06485b8

| Approval Signatures                                         |                                                |           |  |  |  |  |
|-------------------------------------------------------------|------------------------------------------------|-----------|--|--|--|--|
| Step Description                                            | Approver                                       | Date      |  |  |  |  |
| CLIA Medical Directors                                      | Jeremy Powers: Chief,<br>Pathology             | 7/5/2022  |  |  |  |  |
| CLIA Medical Directors                                      | Ann Marie Blenc: System Med<br>Dir, Hematopath | 6/28/2022 |  |  |  |  |
| CLIA Medical Directors                                      | Ryan Johnson: OUWB Clinical<br>Faculty         | 6/28/2022 |  |  |  |  |
| CLIA Medical Directors                                      | Vaishali Pansare: Chief,<br>Pathology          | 6/28/2022 |  |  |  |  |
| CLIA Medical Directors                                      | John Pui: Chief, Pathology                     | 6/28/2022 |  |  |  |  |
| Policy and Forms Steering<br>Committee Approval (if needed) | llene Hirsch: Project Mgr Policy               | 6/28/2022 |  |  |  |  |
| Policy and Forms Steering<br>Committee Approval (if needed) | Kimberly Cole: Lab Quality<br>Coord            | 6/28/2022 |  |  |  |  |
| Lab Operations Directors                                    | Joan Wehby: Dir, Lab Operations<br>C           | 6/28/2022 |  |  |  |  |
| Lab Operations Directors                                    | Elzbieta Wystepek: Dir, Lab<br>Operations B    | 6/21/2022 |  |  |  |  |
| Lab Operations Directors                                    | Kimberly Geck: Dir, Lab<br>Operations B        | 6/17/2022 |  |  |  |  |

| Lab Processing Best Practice<br>Committee | Michelle Fischer: Mgr, Lab<br>Support Svcs | 6/17/2022 |
|-------------------------------------------|--------------------------------------------|-----------|
| Lab Processing Best Practice<br>Committee | Kimberly Cole: Lab Quality<br>Coord        | 6/15/2022 |
|                                           | Kimberly Cole: Lab Quality<br>Coord        | 6/15/2022 |

### Applicability

Dearborn, Farmington Hills, Grosse Pointe, Royal Oak, Troy

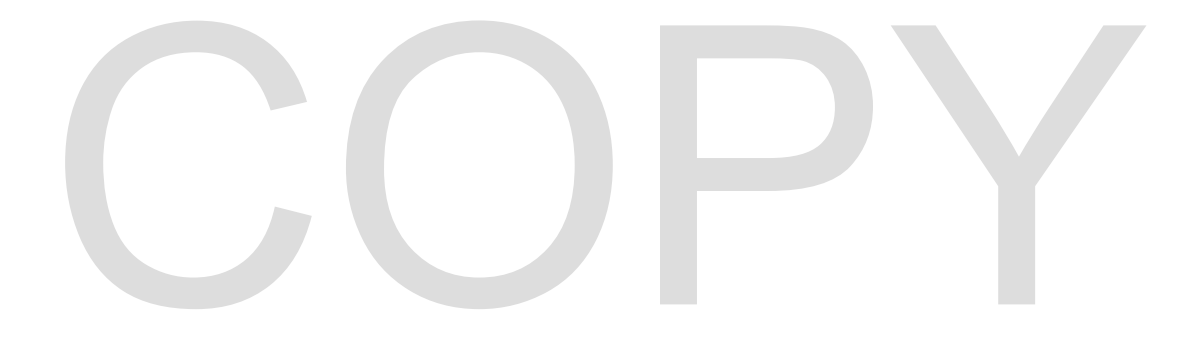